## POWERTEACHER GRADEBOOK EXPORTING THE BIRTHDAY LIST AND OPENING IN EXCEL

1. Launch the Gradebook.

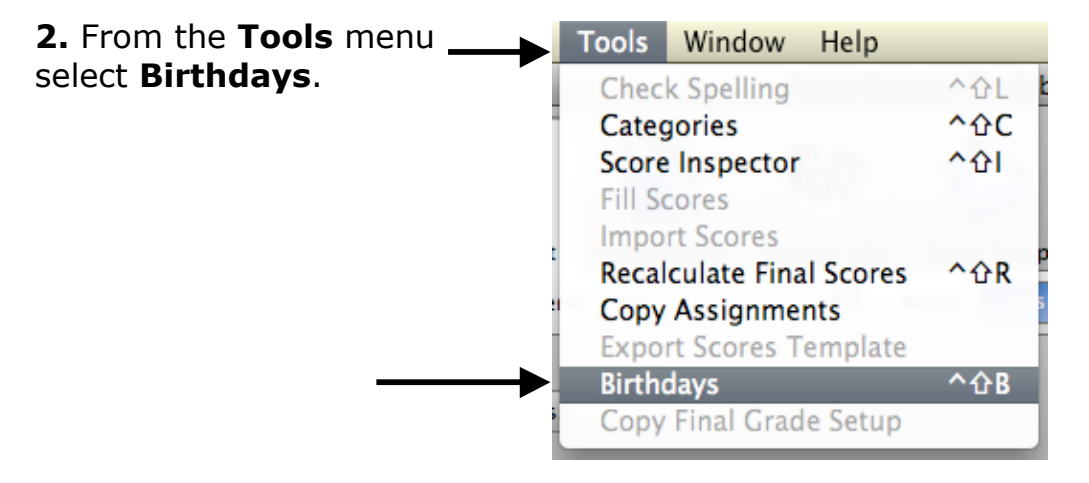

L

3. Select either This Class or All Displayed Classes.

L

| List of studen | t birthdays in HR(M-F) H | KK Homeroom    |          |
|----------------|--------------------------|----------------|----------|
| Display: 💽     | This Class 🔿 All Disp    | olayed Classes | August 9 |
| August         |                          |                |          |
| 3              | Maren Lenchik            | Age: 7         |          |
| 4              | Brandon McGhee           | Age: 8         |          |
| 18             | Christopher Sander       | Age: 6         |          |
| 26             | John Malone              | Age: 7         |          |
| September      |                          |                |          |
| 1              | Brandon Burleson         | Age: 6         |          |
| 14             | Christine Champion       | Age: 7         |          |
| October        |                          |                |          |
| 16             | Maumoud Wu               | Age: 7         |          |

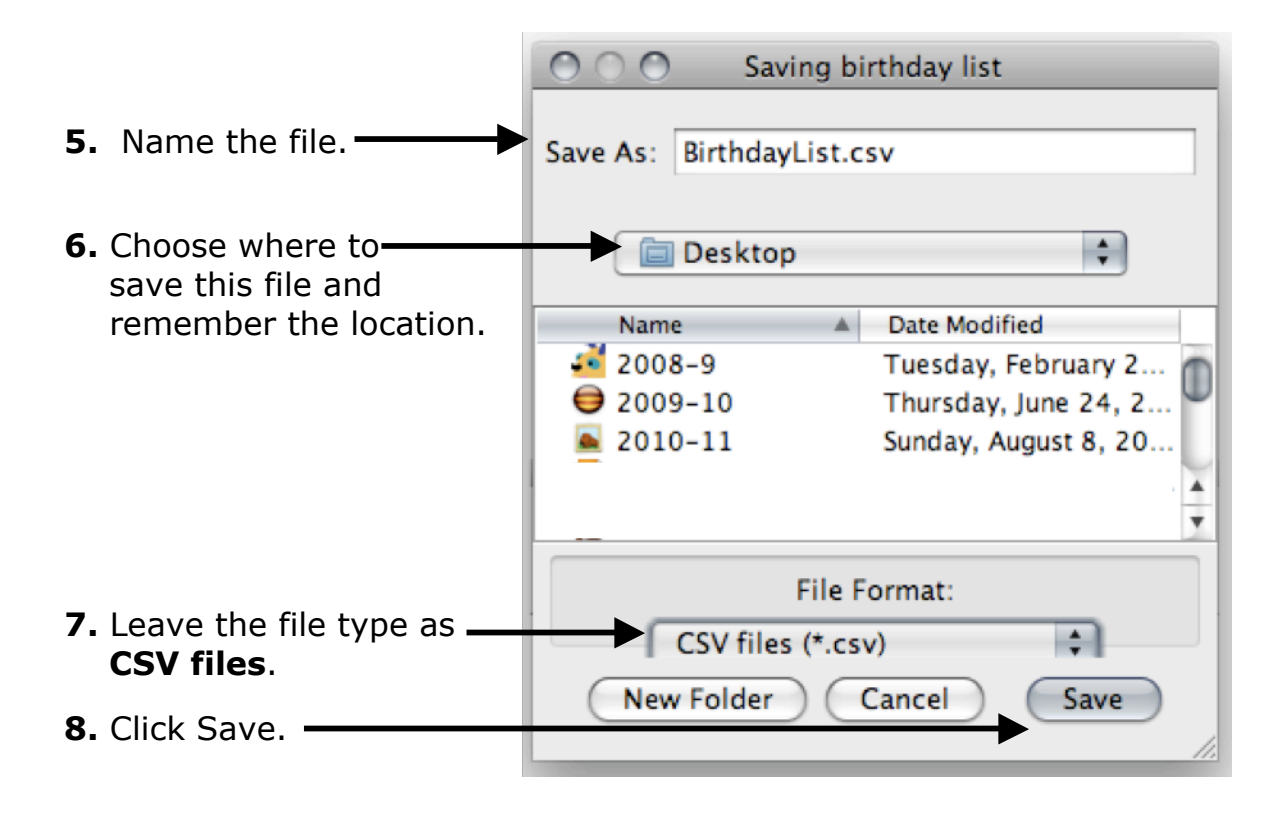

**9.** Locate the file just saved. **Ctrl>click** on the file and select **Open With>Microsoft Excel**.

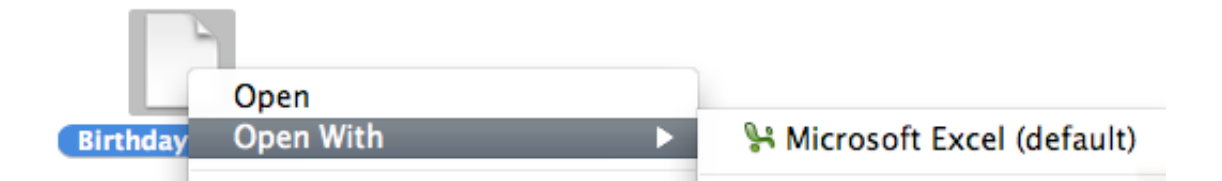